# Nowe opcje i zmiany w KOLHurt wersja 4.03 - wersja ze specyficznymi opcjami dla PSB

| Analiza sprzedaży wg klasyfikacji - możliwość przedstawian | nia wyników w formie tabeli 1 |
|------------------------------------------------------------|-------------------------------|
| Faktury zakupu - zmiany w obsłudze dat                     | 2                             |
| Wagowe kody kreskowe towarów                               | 4                             |
| Inne zmiany i nowe opcje                                   | 5                             |
| 1. Stornowanie dokumentów - zmiana sposobu podpow          | iedzi daty i blokad5          |
| 2. Wydruk faktury korekty sprzedaży – wersja "nie kop      | ertowa"5                      |
| 3. Analiza faktur zaliczkowych - poprawka                  | 6                             |
| 4. Rozliczanie faktur zaliczkowych – "szybszy" komun       | ikat ostrzegawczy6            |
| 5. Faktury sprzedaży - zmiana w mechanizmie fiskaliza      | cji faktur sprzedaży6         |
| 6. Automatycznie oznaczanie faktur wewnętrznych jako       | o "rozliczone"6               |
| 7. Rozliczanie faktur zaliczkowych – traktowanie faktu     | ry rozliczającej "normalnie"6 |
| 8. Edycja pozycji faktury zakupu – automatyczne okien      | ka "Ustal ceny sprzedaży"6    |
| Administracja i zarządzanie programem                      | 6                             |
| Indeksy towarowe (symbol psb) - modyfikacje w działaniu s  | ystemu7                       |
| Modyfikacje w wydruku "symbolu psb" na dokumentach.        |                               |
| Inne powiązane opcje                                       |                               |
| Modyfikacje w wymianie elektronicznej                      |                               |

# Analiza sprzedaży wg klasyfikacji - możliwość przedstawiania wyników w formie tabeli

W analiza sprzedaży wg klasyfikacji dodana została możliwość przedstawiania wyników analizy w formie tabeli (grida). Pozwala to m.in na sortowanie wyników oraz wykonanie eksportu do Excel'a.

Aby uzyskać wyniki w formie tabeli, w okienku analizy, po ustalaniu parametrów klikamy przycisk "Wyniki w formie tabeli" zamiast "Podgląd" lub "Wydruk"

Przykładowe wyniki przedstawia rysunek poniżej. Dla analizy wg osób powiązanych w tabeli dodatkowo pokazywana jest kolumna "osoba powiązana" Dla analizy wg środków transportu w tabeli dodatkowo pokazywana jest kolumna "środek transportu".

Przypominamy, iż eksport danych z tabeli do Excel'a dostępny jest poprzez naciśnięcie "Ctrl+g"

| Wydruk/eksport tabeli          |                         |        |
|--------------------------------|-------------------------|--------|
| 📑 🖄 Eksport do E <u>x</u> cela | Sector do Excela (HTML) | 🗎 🖨 Dr |

| 😃 Analiza sprzedaży wg klasyfikacji                                          |                            | ×   |  |  |  |  |
|------------------------------------------------------------------------------|----------------------------|-----|--|--|--|--|
| 1. Dane podstawowe 2. Ustawienia dodat                                       | kowe                       |     |  |  |  |  |
| Rapor <u>t</u> za okres                                                      | Kontrahent                 |     |  |  |  |  |
| <u>O</u> d: 2005.01.01 💌                                                     | wszyscy     detelieren     |     |  |  |  |  |
| Do: 2005.08.00 💌                                                             | O wybrany                  |     |  |  |  |  |
| Dokumenty kwalifikowane wg                                                   | Wy <u>b</u> ór kontrahenta |     |  |  |  |  |
| <ul> <li>daty sprzedaży</li> </ul>                                           | O grupa kontrahentów       |     |  |  |  |  |
| 🔿 daty wystawienia                                                           | Wybór grupy kontr.         |     |  |  |  |  |
| Wa <u>r</u> tości pozycji raportu                                            | 🔿 w klasie                 |     |  |  |  |  |
| <ul> <li>wg cen netto</li> </ul>                                             | Wybór kla <u>s</u> y       |     |  |  |  |  |
| 🔘 wg cen brutto                                                              | 🗖 Pomijaj wybranych        |     |  |  |  |  |
| Op <u>cje</u>                                                                | Wybór klasy towaru         |     |  |  |  |  |
| ☐ Tylko podsumow <u>a</u> nia klas ✓ <u>U</u> względniaj korekty wartościowe | Klasa Wybór klasy          |     |  |  |  |  |
| Klasyfikacja: AsortymentAsortyment                                           | <u>.</u>                   |     |  |  |  |  |
| Kontrahent: <wszyscy kontrahenci=""></wszyscy>                               |                            |     |  |  |  |  |
| Osoba związana: <wszyscy></wszyscy>                                          |                            |     |  |  |  |  |
| Wynik w formie tabeli 📄 🔛ydru                                                | uk Podgląd Samkr           | ามี |  |  |  |  |

| rupa towarów                               | Symbol<br>towaru | Nazwa towaru                        | Jedn.<br>miary | llość | Wart, sprz.<br>w.c. zakupu | Wart, sprz. w<br>c. sprz. netto | Wart, sprz. w<br>c. sprz. brutto | Marża<br>kwotowa | Marża<br>procentowa | Sprzeda<br>ewidena |
|--------------------------------------------|------------------|-------------------------------------|----------------|-------|----------------------------|---------------------------------|----------------------------------|------------------|---------------------|--------------------|
| Asortyment-Art. spożywcze-Napoje           | SNK003           | Napój owoc. "Rajski" 0,2I-cz.porz   | szt            | 12    | 7,92                       | 13,92                           | 16,98                            | 6,00             | 43,10               | Т                  |
| Asortyment-Art. spożywcze-Napoje           | SNK001           | Napój owoc. "Rajski" 0,21-pomarań   | szt            | 12    | 7,92                       | 11,80                           | 14,40                            | 3,88             | 32,88               | Т                  |
| Asortyment-Art. spożywcze-Napoje           | SNK008           | Napój owoc. "Rajski" 11 - jabłko    | szt            | 3     | 4,05                       | 5,37                            | 6,55                             | 1,32             | 24,58               | Т                  |
| Asortyment-Art. spożywcze-Napoje           | SNK005           | Napój owoc. "Rajski" 11 - pomarań   | szt            | 2     | 2,70                       | 3,58                            | 4,37                             | 0,88             | 24,58               | Т                  |
| Asortyment-Materiały budowlane-Chemia budo | BCB004           | Cement portlandzki z dod. 25 kg     | szt            | 18    | 98,28                      | 127,13                          | 155,10                           | 28,85            | 22,69               | T                  |
| Asortyment-Materiały budowlane-Chemia budo | BCB001           | Pianka montażowa "Szybki murarz" 25 | szt            | 52    | 289,64                     | 505,04                          | 616,15                           | 215,40           | 42,65               | T                  |
| Asortyment-Materiały budowlane-Chemia budo | BCB002           | Pianka montażowa "Szybki murarz" 50 | szt            | 13    | 96,98                      | 114,80                          | 140,06                           | 17,82            | 15,52               | T                  |
| Asortyment-Materiały budowlane-Chemia budo | BCB003           | Pianka montażowa "Szybki murarz" 75 | szt            | 5     | 46,20                      | 56,16                           | 68,52                            | 9,96             | 17,74               | T                  |
| Asortyment-Materiały budowlane-Płytki      | BPP002           | Płytki podłogowe "LAGUNA" 25x25     | m2             | 4     | 49,86                      | 65,90                           | 80,40                            | 16,04            | 24,34               | T                  |
| Asortyment-Materiały budowlane-Płytki      | BPP001           | Płytki podłogowe "LAGUNA" 25x25     | m2             | 24    | 299,14                     | 372,24                          | 454,14                           | 73,10            | 19,64               | T                  |
| Asortyment-Materiały budowlane-Płytki      | BPP003           | Płytki podłogowe "LAGUNA" 25x25     | m2             | 5     | 62,32                      | 84,92                           | 103,60                           | 22,60            | 26,61               | T                  |
| Asortyment-Materiały budowlane-Płytki      | BPP005           | Płytki podłogowe "LAGUNA" 30x30     | m2             | 16    | 252,00                     | 349,11                          | 425,91                           | 97,11            | 27,82               | T                  |
| Asortyment-Materiały budowlane-Płytki      | BPP008           | Płytki podłogowe "LAGUNA" 30x30     | m2             | 7     | 110,25                     | 133,42                          | 162,78                           | 23,17            | 17,37               | Т                  |
| Asortyment-Materiały budowlane-Płytki      | BPP007           | Płytki podłogowe "LAGUNA" 30x30     | m2             | 2     | 31,50                      | 45,00                           | 54,90                            | 13,50            | 30,00               | Т                  |
| Asortyment-Materiały budowlane-Płytki      | BPP006           | Płytki podłogowe "LAGUNA" 30x30     | m2             | 2     | 31,50                      | 38,12                           | 46,51                            | 6,62             | 17,37               | Т                  |
| Asortyment-Materiały budowlane-Stolarka    | BSD004           | Ościeżnica drzwiowa 80 metalowa     | szt            | 3     | 268,50                     | 343,50                          | 419,07                           | 75,00            | 21,83               | T                  |
| Asortyment-Materiały budowlane-Stolarka    | BSD001           | Skrzydło drzwiowe "CLASSIC" 80 ma   | szt            | 2     | 474,00                     | 647,54                          | 790,00                           | 173,54           | 26,80               | T                  |
|                                            |                  |                                     |                |       |                            |                                 |                                  |                  |                     |                    |

# UWAGA

Dla **sprzedaży "nie powiązanej z magazynem"** (sprzedaż usług) na wydruku w kolumnach "wartość w cenie zakupu", "marża kwotowa", "marża %" **są napisy N/D** (nie dotyczy) gdyż nie znając kosztów nie ma co mówić o marży.

W "wynikach w formie tabeli" w pozycjach tych są odpowiednio

- wartość w cenach zakupu 0,00
- > marża kwotowa to samo co w wartości w cenie sprzedaży
- marża procentowa 100%

Należy o tym pamiętać robiąc np. analizy w Excel-u lub innym arkuszu kalkulacyjnym. Pomocna tutaj będzie kolumna "Sprzedaż ewidencjonowana", którą można wykorzystać np. do odfiltrowania usług lub jako warunek w funkcji "suma.jeżeli"

# Faktury zakupu - zmiany w obsłudze dat

| 🐣 Przyjmij fakturę zakupu 📃 🗖 🤉                                                                                                    |
|----------------------------------------------------------------------------------------------------|
| Narzędzia                                                                                                    |
| 1. Dokument 2. Pozycje                                                                                                    |
| Dane podstawowe<br>Kontrahent:                                                                                                    |
| Dostawca produktów spożywczych S.A.                                                                                                    |
| Adres: NIP: REGON:                                                                                                    |
| 01-123 Piaseczno, ul. Warszawska 13/345 123-12-12-122                                                                                                    |
| Brutto/Netto         Rejestr:         Numer faktury:         Data wyst. zewn.: Data sprz. zewn.: Data wprowadz.: Data wpływu:           ○ B ○ N         RZ01         ▼         456/07/2005         2005.08.12         2005.08.12         2005.08.12         2005.08.12         2005.08.12         2005.08.12         2005.08.12         2005.08.12         2005.08.12         2005.08.12         2005.08.12         2005.08.12         2005.08.12         2005.08.12         2005.08.12         2005.08.12         2005.08.12         2005.08.12         2005.08.12         2005.08.12         2005.08.12         2005.08.12         2005.08.12         2005.08.12         2005.08.12         2005.08.12         2005.08.12         2005.08.12         2005.08.12         2005.08.12         2005.08.12         2005.08.12         2005.08.12         2005.08.12         2005.08.12         2005.08.12         2005.08.12         2005.08.12         2005.08.12         2005.08.12         2005.08.12         2005.08.12         2005.08.12         2005.08.12         2005.08.12         2005.08.12         2005.08.12         2005.08.12         2005.08.12         2005.08.12         2005.08.12         2005.08.12         2005.08.12         2005.08.12         2005.08.12         2005.08.12         2005.08.12         2005.08.12         2005.08.12         2005.08.12         2005.08.12         2005.08.12         20 |
| Data przyjęcia:       Forma płatności:       Środek transport <u>u</u> :         Image: Przyjmij towar:       Przyjmij towar:       Przyjmij towar:         Image: Przyjmij towar:       Przyjmij towar:       Image: Przyjmij towar:         Image: Przyjmij towar:       Przyjmij towar:       Image: Przyjmij towar:         Image: Przyjmij towar:       Przyjmij towar:       Image: Przyjmij towar:         Image: Przyjmij towar:       Przyjmij towar:       Image: Przyjmij towar:         Image: Przyjmij towar:       Przyjmij towar:       Image: Przyjmij towar:         Image: Przyjmij towar:       Przyjmij towar:       Image: Przyjmij towar:         Image: Przyjmij towar:       Przyjmij towar:       Image: Przyjmij towar:         Image: Przyjmij towar:       Przyjmij towar:       Image: Przyjmij towar:         Image: Przyjmij towar:       Przyjmij towar:       Image: Przyjmij towar:         Image: Przyjmij towar:       Przyjmij towar:       Image: Przyjmij towar:         Image: Przyjmij towar:       Przyjmij towar:       Image: Przyjmij towar:         Image: Przyjmij towar:       Przyjmij towar:       Image: Przyjmij towar:         Image: Przyjmij towar:       Przyjmij towar:       Image: Przyjmij towar:         Image: Przyjmij towar:       Przyjmij towar:       Image: Przyjmij towar:         Image: Przyjmi                                                          |
| Podsumowanie         Wartość faktury:       Kontrolna wartość faktury:       Iermin zapłaty:       Data zapłaty:         0,00       =>       0,00       2005.08.26       ■                                                                                                    |
| Odebrał: Zamówienie:                                                                                                    |
|                                                                                                    |
|                                                                                                    |
| 🔅 Po <u>m</u> oc 🔀 <u>A</u> nuluj 🕗 <u>x</u> Odłóż 🖌 <u>O</u> K                                                                                                    |

Nowe rozwiązanie pozwala na **ustalenie przez użytkownika daty przyjęcia towaru do magazynu.** *"Data wyst.zewn."* – data wystawienia dokumentu zewnętrznego - ustalana przez użytkownika, reprezentuje datę wystawienia faktury sprzedaży przez dostawcę.

"*Data sprz.zewn.*" – data sprzedaży z dokumentu zewnętrznego - ustalana przez użytkownika, reprezentuje datę sprzedaży towaru określoną przez dostawcę.

"*Data wprowadz*" – data wprowadzenia – bieżąca data systemowa, nieedytowalna – reprezentuje datę wprowadzenia faktury zakupu w systemie KOLHurt.

"**Data przyjęcia"** – (NOWOŚĆ) - ustalana przez użytkownika, określa datę przyjęcia towaru do magazynu.

"*Data wpływu*" – ustalana przez użytkownika, reprezentuje datę wpływu dok. zewnętrznego do firmy – jest podstawą do określania daty obowiązku podatku VAT.

#### Dokument PZF wystawiany do FZ ma

- > datę wystawienia zgodną z datą wpisaną w "Data wprowadz." (bieżąca data systemowa),
- > datę przyjęcia zgodną z datą wpisaną w "Data przyjęcia". (czyli określaną przez użytkownika)

**Wystawiając FZ do PZ** jako "Datę przyjęcia" ustalana jest "najnowsza" data z dokumentów PZ (analogicznie jak w FV do WZ). Dat wystawienia i wpływu podpowiadamy jako daty bieżące. Ustalona w konfiguracji "Ilość dni na modyfikację" kontroluje **"Datę wprowadz."** 

# Wagowe kody kreskowe towarów

KOLHurt został rozszerzony o możliwość wykorzystywania kodów kreskowych wagowych oraz ilościowych. W kodach takich oprócz części identyfikującej towar zawarta jest odpowiednio waga lub ilość towaru. Po odczytaniu takiego kodu skanerem KOLHurt wykorzystując początek kodu kreskowego odszukuje odpowiedni towar a następnie odczytaną z kodu wagę lub ilość wstawia w pole ilość podczas sprzedaży.

Aby skorzystać z tego mechanizmu należy odpowiednio zdefiniować towar w bazie towarowej ("Słowniki -> Towary"). Pojawiło się tutaj nowe pole "Typ kodu", gdzie możemy określić, czy dany towar ma standardowy kod kreskowy, czy też jest to towar o zmiennym kodzie, czyli zawierającym w sobie wagę lub ilość. Następnie w pole "kod kreskowy" wpisujemy tylko początek kodu odpowiadający za identyfikację towaru (6 lub 7 cyfr rozpoczynających się od cyfry 2).

UWAGA – towary z kodami, które zawierają wagę muszą mieć zaznaczoną fajkę "llość ułamkowa" (dozwoloną sprzedaż w ilościach ułamkowych). Jeżeli fajka nie zostanie zaznaczona, KOLHurt nie pozwoli zatwierdzić towaru wyświetlając odpowiedni komunikat.

😃 Komunikat nr 62254

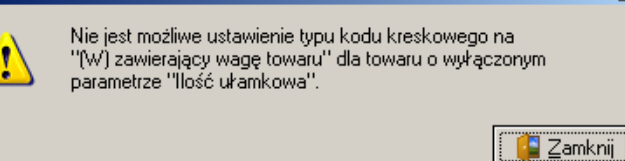

X

| 😃 Towar: Cement portlandzki z dod. 25 kg2 📃 🗖                                                                                                    | ×  |
|----------------------------------------------------------------------------------------------------|----|
| 1. Dane towaru 2. Nazwy u kontrahentów i klasyfikacje 3. Ceny 4. Konta księgowania i zamówienia 5. Indeksy                                                                                                    |    |
| Dane podstawowe                                                                                                    |    |
| Nazwa towaru: Gwoździe budowlane 3x55                                                                                                    |    |
| Nazwa na<br>wydrukach: Gwoździe budowlane 3x55                                                                                                    |    |
| Skrót: Gwoździe <u>S</u> ymbol: BAM001                                                                                                    |    |
| Typ towaru: Materiały budowlane 🐑 Status to <u>w</u> aru: N Nowość 📡                                                                                                    |    |
| VAT zakupu: 22% 🔽 Jednostka ewidencyjna: kg 🐑 Algorytm sprzedaży: MD 💌                                                                                                    | ]  |
| VAT sprzedaży: 22% 🔽 Domyślna jednostka zakupu: 😑 opk 🐑                                                                                                    |    |
| Typ określ. daty obowiązku VAT: Data wystawienia PKWiU:                                                                                                    | 1  |
| Kod kreskowy: 2000000 Typ kodu: (W) zawierający wagę towaru 🔽 odatkowe kody kr <u>e</u> skowe                                                                                                    |    |
| Parametry statusu       Da stariudiudwy         ✓ Ewidencjonowany       Obowiązkowy         ✓ Cena otwarta       Ręczny wybór partii         ✓ Dozwolony rabat       Opakowanie         ✓ Ilość ukamkowa       Komplet |    |
| Waga [g]: U                                                                                                    |    |
| 🗖 Blokada zakupu 🛛 Objętość [ml]: 0                                                                                                    |    |
| Dodatkowy opis towaru                                                                                                    | 51 |
| Do stosowania wyłącznie na zewnątrz budynków.                                                                                                    |    |
| 🔅 Po <u>m</u> oc 🔀 Anuluj 🖌 <u>O</u> K                                                                                                    |    |

### Przyjęcia na magazyn

Podczas przyjęcia jak zwykle kod kreskowy jest podpowiadany z bazy towarowej, jest podpowiadany także typ kodu kreskowego. Jak w przypadku standardowych kodów użytkownik może podczas przyjęcia zmienić zarówno typ kodu jak i sam kod kreskowy. Dzięki temu ten sam towar raz kupować jak i ewidencjonować zarówno z kodami standardowymi jak i wagowymi.

# Sprzedaż z wykorzystaniem kodów wagowych

W sprzedaży detalicznej po zeskanowaniu kodu wagowego lub ilościowego (zaczynającego się na 2) KOLHurt wyodrębnia część odpowiedzialną za identyfikację towaru oraz część reprezentującą wagę/ilość. Na tej podstawie odszukuje towar a odczytaną ilość/wagę wstawia w okienko "Ilość" (towaru).

**Na przykład** po zeskanowaniu kodu 200000012346, program:

- wyodrębnia z niego 2000000 i poszukuje towaru (partii towaru) o takim kodzie kreskowym
- 01234 zamienia na ilość 1,234 i wstawia to w okienko ilość (6 na końcu jest cyfrą kontrolną)

### Podczas wystawiania faktury sprzedaży

działa to analogicznie, z tym, że w tym przypadku oczywiście pokazuje się okienko ustalania parametrów sprzedaży z wpisaną wstępnie ilością.

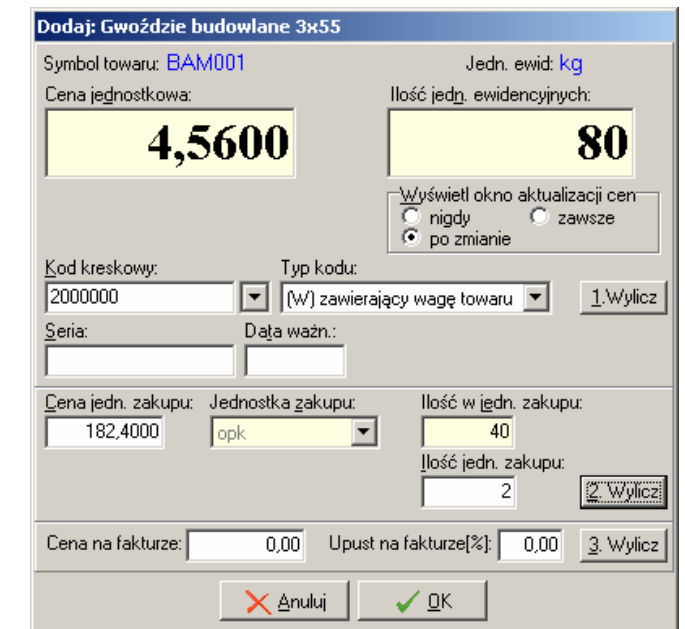

| Ceny partii |                              |                              |                            |         |                                       |                                        |  |
|-------------|------------------------------|------------------------------|----------------------------|---------|---------------------------------------|----------------------------------------|--|
| _           | Data przyjęcia               | llość                        | Netto                      | Brutto  | Cena zakupu                           | Marża [%]                              |  |
| •           | 2005.08.22                   | 80                           | 5,50                       | 6,71    | 4,5600                                | 17,0                                   |  |
|             |                              |                              |                            |         |                                       |                                        |  |
|             |                              | 80                           |                            |         |                                       |                                        |  |
| 4           |                              |                              |                            |         |                                       |                                        |  |
|             | Symbol towar                 | u: BAM001                    |                            |         |                                       |                                        |  |
|             | <u>C</u> ena sprzeda         | aży netto:                   | <u>l</u> lość:             |         | <u>U</u> pust [%]                     | : Marża [%]:                           |  |
|             |                              | = =                          | <u> </u>                   | 1 /     | 5,0                                   | 0 12,64                                |  |
|             |                              | - <del>3</del> ,3            | U                          | 1,      | <b>234</b> Cena neti                  | to po upuście:                         |  |
|             |                              |                              | lain sastalania s          |         |                                       | 5,22                                   |  |
|             | IM (mokaz do                 | datko <u>w</u> e narzęd      | izia ustalania (           | ceny    | ,                                     |                                        |  |
|             | Dopasuj<br>⊙ cenę<br>⊖ upust | Ce <u>n</u> a brutto:<br>6,7 | C. bru <u>t</u> to po<br>1 | 6,37    | (zut [%]: Marża <u>k</u> wol<br>14,47 | towa: <u>M</u> arża [%]:<br>0,66 12,64 |  |
|             |                              |                              | X Anu                      | luj 🛛 🗸 | <u>o</u> k                            |                                        |  |

# Inne zmiany i nowe opcje

 Stornowanie dokumentów - zmiana sposobu podpowiedzi daty i blokad Zmieniony został sposób ustalania dat wydania w przypadku dokumentów stornujących. W tej chwili KOLHurt ustala datę storna tak, aby miesiąc ruchu magazynowego był zgodny z dokumentem stornowanym.

Dokładnie działa to tak:

 - jeżeli dokument stornowany jest z bieżącego miesiąca - podpowiadana jest data bieżąca jako data wydania storna.

- jeżeli dokument stornowany nie jest z bieżącego miesiąca - podpowiadany jest jako data wydania ostatni dzień miesiąca dokumentu stornowanego.

W konfiguracji KOLHurt w grupie magazyn dołożony został parametr "Kontroluj zgodność miesięcy stornowania". Jeżeli parametr jest włączony podpowiadana przez KOLHurt data (w nowy sposób) jest zablokowana do zmiany przez użytkownika.

W takim przypadku tylko użytkownicy mający włączone "Zaawansowane zarządzanie dokumentami" mogą zmieniać tę datę.

Może to być np. konieczne w przypadku stornowania dokumentu z miesiąca, który już został zamknięty w KOLHurt (w sensie "Zamknięty miesiąc w systemie FK" – 2 zakładka konfiguracji).

 Wydruk faktury korekty sprzedaży – wersja "nie kopertowa" Dotychczas korekty drukowały się tylko w układzie koperty firmowej (nabywca pod odbiorcą). W tej chwili na formatce wydruku korekty dołożono kontrolkę "Wersja wydruku do koperty firmowej" tak jak jest to w przypadku formatki wydruku faktur sprzedaży.

Jeżeli fajka będzie wyłączona, to na wydruku korekty nabywca będzie obok sprzedawcy (zajmując mniej miejsca).

# 3. Analiza faktur zaliczkowych - poprawka

Do analizy brane były pod uwagę niepotrzebnie anulowane faktury zaliczkowe - zostało to poprawione.

4. Rozliczanie faktur zaliczkowych – "szybszy" komunikat ostrzegawczy Dotychczas po rozliczeniu faktury zaliczkowej nadal aktywny była opcja "Rozlicz fakturę

zaliczkowa". Komunikat o tym, że faktura jest już rozliczona pojawiał się dopiero podczas próbie zatwierdzenia rozliczenia faktury.

W tej chwili komunikat pojawia sie od razu przy próbie rozliczenia zaliczki, która już została rozliczona.

5. Faktury sprzedaży - zmiana w mechanizmie fiskalizacji faktur sprzedaży

W przeglądzie faktur sprzedaży zmodyfikowano działanie opcji filtrowania "Fiskalizowane" W tej chwili użytkownicy mają do wyboru następujące możliwości:

- <wszystkie> filtr wyłączony, pokazywane są wszystkie faktury,
- <zafiskalizowane> na liście pokazywane są faktury, które zostały zafiskalizowane,

- <niezafiskalizowane> - faktury podlegające fiskalizacji, które nie zostały zafiskalizowane - <nie podlegające fiskalizacji> - faktury nie podlegające fiskalizacji (w cenach netto, dla kontrahentów typu "firma", itd.)

Zmiana ta pozwoli na szybkie odfiltrowanie faktur, które powinny zostać zafiskalizowane. Dołożono blokadę nie pozwalającą na fiskalizację faktur z "pustą" datą obowiązku podatku VAT. Dzieki temu faktury z forma płatności "za pobraniem" moga być fiskalizowane dopiero po otrzymaniu zapłaty. Faktury takie nie są przez KOLHurt traktowane jako "do fiskalizacji" dopóty, dopóki nie zostaną zapłacone.

# 6. Automatycznie oznaczanie faktur wewnętrznych jako "rozliczone"

Faktury wewnetrzne oznaczane są przez KOLHurt jako zapłacone. Faktury te nie są przeliczane przez narzędzie "Uaktualnij zapłaty za FV".

7. Rozliczanie faktur zaliczkowych – traktowanie faktury rozliczającej "normalnie" Jeżeli zaliczka nie była na całą dostawę i w wyniku rozliczenia powstaje odrębna faktura rozliczeniowa, to faktura ta jest już traktowana jako zwykła faktura, a nie podobnie jak faktura zaliczkowa.

Konsekwencja tego jest:

- dopuszczenie fiskalizacji faktur rozliczeniowych pomimo, że są one niezapłacone,

- nie drukowanie na tej fakturze napisu "zaliczkowa" - napis zaliczkowa pozostaje jeżeli faktura zaliczkowa staje się rozliczającą (zaliczka była na całą dostawę)

8. Edycja pozycji faktury zakupu – automatyczne okienka "Ustal ceny sprzedaży" Podczas edycji pozycji faktur zakupu, w przypadku zmiany ceny automatycznie pokazuje się okienko "Ustal ceny sprzedaży".

Dotychczas okienko to pokazywało się jedynie w przypadku zmiany ceny podczas dodawania pozycji do faktury zakupu.

# Administracja i zarządzanie programem.

- 1. Przy każdym logowaniu program zapisuje następujące informacje: numer\_ip, imię nazwisko, data\_logowania, wersje\_plikow, wersji Windows, MDAC, ilości pamieci RAM Informacja dostępna jest z poziomu przeglądu bazy SQL.
- 2. Wymuszenie przelogowywania w nowym dniu wymuszone został przelogowanie użytkownika jeśli zalogował sie w poprzednim dniu (były bowiem przypadki pozostawienia właczonego programu na dłużej niż 1 dzień i zwiazane z tym problemy z kontrola daty)
- 3. Zapamiętywanie operacji konfiguracyjnych wykonywanych przez użytkowników. Program zapamiętuje: kto, co, kiedy, i z jakiego komputera zmieniał w konfiguracji programu lub w uprawnieniach użytkowników.

Informacja dostępna jest z poziomu przeglądu bazy SQL.

#### Indeksy towarowe (symbol psb) - modyfikacje w działaniu systemu Modyfikacje w wydruku "symbolu psb" na dokumentach.

Generalnie chodzi o modyfikacje zasady działania umożliwiającej stopniowe wprowadzanie symboliki dla towarów - część towarów będzie oznaczona symbolem "psb" a część nie. Zmiany dotyczą wydruków oraz wymiany elektronicznej.

1. W słowniku kontrahentów

wprowadzono oznaczenie, "Używane symbole towarów" - z możliwymi do wybrania opcjami:

- a. <symbole podstawowe>,
- b. <symbole "psb">,
- c. <oba rodzaje symboli>

Oznaczenie to jest widoczne tylko przy włączonym w konfiguracji parametrze "Obsługa indeksów towarowych i kontrahentów".

- Na formatkach określania parametrów wydruków zamiast fajki "Zastąp symbol indeksem towarowym" wprowadzono rozszerzone możliwości wyboru w postaci radiogrupy "Symbole na wydrukach" z możliwymi do wyboru opcjami:
  - a. <symbole podstawowe>,
  - b. <symbole "psb">,
  - c. <oba rodzaje symboli>.

Domyślnie podpowiadana jest taka opcja jak przypisana kontrahentowi w bazie (patrz wyżej).

W przypadku dokumentów magazynowych nie powiązanych z kontrahentem podpowiadana jest opcja <symbole podstawowe>.

 Zasady z punktów 1 i 2 mają także zastosowanie w eksporcie dokumentów do plików txt.

| orcow cescowych – centrala                                                                                                    |                                                                |
|----------------------------------------------------------------------------------------------------|----------------------------------------------------------------|
| e handlowe $\left  \underline{3}$ . Klasyfikacje, rabaty i limity faktoringowe $\left  \underline{4}$ . Konta                   | akty i telefony 📔 <u>5</u> . Parametry                         |
|                                                                                                    | Zadłużenie<br>Całkowite:<br>301,65                             |
| AT Nedyt spizedazy. Data obdwiązywana.<br>vany 50000,00 2004.12.10 ▼<br>vany na fakturze: MPK:<br>SA 22.1200.1224.1224.1224.122 | Przeterminowane zadłuże<br>po upływie zadanej ilości<br>143,39 |
| 5.A. 23 1200 1234 1234 1234 123 V                                                                                               | Niezafakturowane wydan<br>0,00                                 |
| em<br>Przypis Symbol kontr Nazwa kontrahenta                                                                                    | Niezrealizowane zamówie<br>0,00                                |

| Wydruk dokumentów                                                                                                    | ×                                                                                                    |
|----------------------------------------------------------------------------------------------------|----------------------------------------------------------------------------------------------------|
| Drukowanie faktury<br>✓ Drukuj <u>f</u> akturę<br>Ilość kopii: 1<br>✓ W <u>e</u> rsja wydruku do koperty firmowej                                                                                                    | <ul> <li>Drukuj daty dokumentów wydania</li> <li>Drukuj podsumowania upustów</li> <li>Drukuj wystawców dokumentów wydania</li> <li>Drukuj informacje o zapłatach</li> <li>Symbole na wydrukach:</li> <li>oba rodzaje symboli</li> </ul> |
| Drukowanie dokumentów magazynowych Wy     Drukuj dokument magazynowy wydania     Ilość kopii: 1     Wersja wydruku     dokument dostawy - wszystkie dane     dla magazynu - dane podstawowe     dokument przesunięcia MM | Marcia<br>Grupuj pozycje<br>Drukuj kody kreskowe<br>Drukuj podsumowania wartošci<br>Symbole na wydrukach:<br>oba rodzaje symboli                                                                                                    |
| Drukowanie rozliczeń opakowań zwrotnych                                                                                                    |                                                                                                    |
| Wydruk natychmias <u>t</u> owy                                                                                                    | ✓ Drukuj upusty                                                                                                    |

| 📕 142005RP5_p                    | .txt - Notatni              | k                  |                       |                  |            |           | _                 |   |
|----------------------------------|-----------------------------|--------------------|-----------------------|------------------|------------|-----------|-------------------|---|
| <u>Plik E</u> dycja For <u>r</u> | <u>n</u> at <u>W</u> idok P | omo <u>c</u>       |                       |                  |            |           |                   |   |
| ILOŚĆ (                          | CENA JEDN.<br>NETTO         | UPUST<br>(%)       | CENA PO<br>UPUŚCIE    | WARTOŚĆ<br>NETTO | ST.<br>VAT | KWOTA VAT | WARTOŚĆ<br>BRUTTO | - |
| 1 BCB004<br>P-123-34             | Ce<br>134 do                | ment po<br>d. 25 k | rtlandzki<br>g        | z                |            | szt       |                   |   |
| 2,000                            | 6,8                         | 0 2,00             | 6,66                  | 13               | ,32 22%    | 2,93      | 16,25             |   |
| 2 BCB005<br>P-123-67             | Ce<br>767 do                | ment po<br>d. 50 k | rtlandzki<br>g        | z                |            | szt       |                   |   |
| 3,000                            | 9,0                         | 0 2,00             | 8,82                  | 26               | ,46 22%    | 5,82      | 32,28             | 3 |
| 3 BPP001                         | Pł<br>"L                    | ytki po<br>AGUNA"  | dłogowe<br>25x25 - ja | asna             |            | m2        |                   |   |
| 4,000                            | 15,4                        | 5 3,00             | 14,99                 | 59               | ,96 22%    | 13,19     | 73,19             |   |
| <u> </u>                         |                             |                    |                       |                  |            |           |                   |   |

#### Inne powiązane opcje

Do narzędzia "Wyślij fakturę do kontrahenta" dołożono dodatkowo możliwość eksportu (jedno narzędzie umożliwiające wytworzenie maila do kontrahenta jednocześnie z plikiem txt i xml).

W przypadku, gdy nie wszystkie towary z eksportowanego dokumentu mają przypisane indeksy towarowe KOLHurt wyświetla ostrzeżenie dla użytkownika.

| Ostrzeże | enie 🔀                                                                                                    |   |
|----------|----------------------------------------------------------------------------------------------------|---|
| ♪        | W eksporcie występują towary, które mają niekompletne dane dotyczące indeksu towarowego.<br>Import po indeksie towarowym nie będzie możliwy.<br>Czy eksportować dokument? |   |
|          | <u>Tak</u> <u>N</u> ie                                                                                                    | - |

| Wyślij fakturę                                            | ×  |
|-----------------------------------------------------------|----|
| Fakturainn: 14/2005/RPS<br>— <u>T</u> yp wydruku          |    |
| <ul> <li>gehny</li> <li><u>f</u>aktoring</li> </ul>       |    |
| ✓ Dołącz dokument w formacie ≚ML<br>Symbole na wydrukach: |    |
| oba rodzaje symboli 💌                                     |    |
| Adres <u>e</u> -mail                                      |    |
| kowalski@odbiorca.net.pl                                  |    |
| Ś <u>c</u> ieżka                                          |    |
| 🔲 Zapisywanie dokumentu do pliku                          |    |
| C:\KOLHurt\Eksport\fakt_142005RPS_p.txt                   |    |
| 🗙 Anuluj 🛛 🗸 📈 yś                                         | ij |

# Modyfikacje w wymianie elektronicznej

1. W konfiguracji KOLHurt dodano parametry:

- a. "Zezwalaj na częściowy import dokumentów".
- b. "Zezwalaj na dopasowywanie towarów podczas importu"
- Jeżeli parametr z pkt 1.a jest włączony, to pomimo występowania niezgodności użytkownik ma możliwość importu tylko pozycji zgodnych z pominięciem pozycji niezgodnych.
- Dodatkowo dla włączonego parametru z pkt. 1.b aktywny jest przycisk "Dopasuj towar" pozwalający na "ręczne" dopasowanie towarów niezgodnych.

| Ostrzeż | enie 🔀                                  |
|---------|-----------------------------------------|
| ⚠       | Brak symboli towarów w pozycjach: 4, 5. |
|         | OK                                      |

| OK             | BCB004   | Cement portlandzki z dod. 25 k | 2.0000 | 6.80  | 2.00 | 22% | 22.00 | szt |
|----------------|----------|--------------------------------|--------|-------|------|-----|-------|-----|
| OK             | BCB005   | Cement portlandzki z dod. 50 k | 2.0000 | 9.00  | 2.00 | 22% | 22.00 | szt |
| OK             | BCB005   | Cement portlandzki z dod. 50 k | 1.0000 | 9.00  | 2.00 | 22% | 22.00 | szt |
| Dopasowano     | BPP001   | Płytki podłogowe "LAGUNA"      | 4.0000 | 15.45 | 3.00 | 22% | 22.00 | m2  |
| Nie dopasowani | D BPP002 | Płytki podłogowe "LAGUNA"      | 2.0000 | 15.45 | 3.00 | 22% | 22.00 | m2  |
|                |          |                                |        |       |      |     |       |     |

Po ustawieniu się na "niedopasowanym" towarze klikamy przycisk "Dopasuj towar" lub naciskamy <Enter>. Pojawia się lista towarów pozwalająca na wskazanie towaru–odpowiednika. Pozycja taka w okienku importu oznaczana jest statusem "Dopasowano" **UWAGA:** 

Przypominamy, iż przed wskazaniem pliku importu "Otwórz plik" wybieramy sposób identyfikacji (dopasowania towarów) – wg symboli towaru, czy też wg indeksu (symbolu psb).

3. Analogiczne możliwości dopasowywania towarów oraz importu tylko pozycji zgodnych działają podczas importu pozycji do PZ z dokumentów WZ wyeksportowanych przez dostawcę do XML. Dodatkowo dołożona tutaj została opcjonalna możliwość wykorzystywania "jednostek zakupowych". Jeżeli opcja ta zostanie włączona, to importując z XML ilości i ceny zakupu są odpowiednio przeliczane z wykorzystaniem parametru "Ilość j.ew. w jednostce zakupu" przypisaną danemu towarowi.

| Identyfikacja towaru po      |                                                   |                     |
|------------------------------|---------------------------------------------------|---------------------|
| <ul> <li>indeksie</li> </ul> | <ul> <li>z dokumentu</li> <li>zakupowe</li> </ul> | <u>O</u> twórz plik |